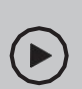

비디오와 함께 설치하기: QR 코드를 스캔 또는 웹 페이지를 방문하세요 https://www.tp-link.com/support/setup-video/#wi-fi-routers

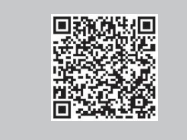

Unplug the power

Modem

....

- 1 하드웨어 연결하기
  - 모뎀의 전원을 꺼주세요. 만일 보조배터리가 있는 경우, 제거해주세요.
  - · 공유기를 수평으로 위치시키고 안테나가 수직으로 향하게 해주세요.
- 인터넷이 DSL케이블 또는 모뎀 대신 벽에서 나오는 이더넷 케이블을 통하여 연결되는 경우, 이더 넷 케이블을 공유기의 WAN포트에 연결하세요. 그리고 하드웨어 연결을 마치기 위해 3단계와 4단계 를 따라하세요.

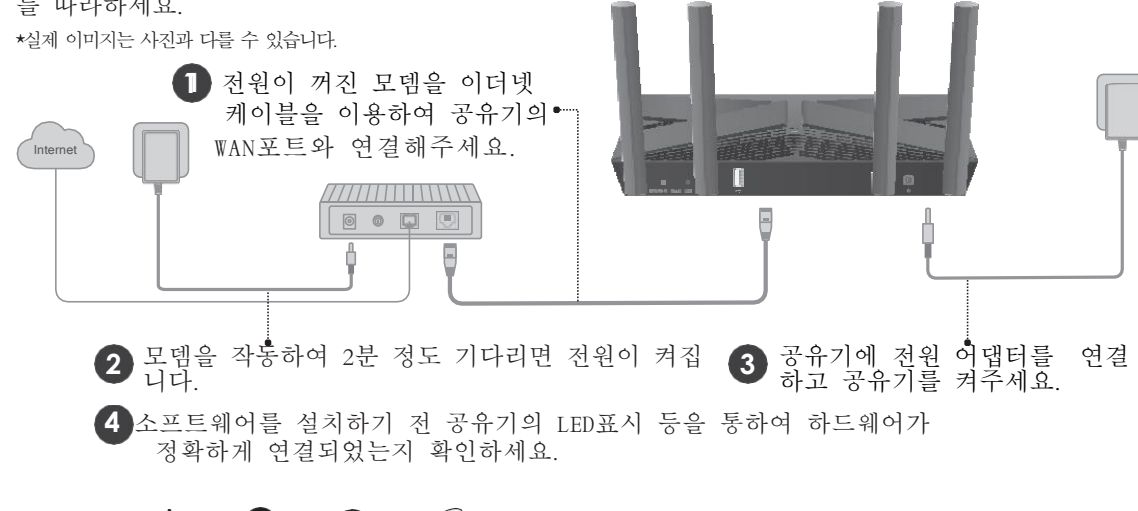

| ወ     | <u>(</u> | $\otimes$ | Ø        |
|-------|----------|-----------|----------|
| Power | 2.4GHz   | 5GHz      | Internet |
| On    | On       | On        | On       |

참고: 만약 2.4G LED 와 5G LED 가 꺼져 있는 경우, 공유기 밑면에 WPS/Wi-Fi 버튼을 2초 동안 누른 후 다시 LED 불빛을 모두 확인하세요.

2 네트워크 설정하기

방법 1: TP-Link Tether 앱 이용하 기

1. Tether 앱을 다운로드 하세요. A Download on the 回路法回

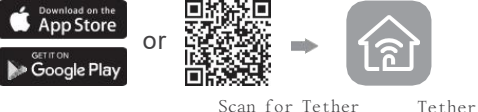

- Tether 앱을 열고 로그인 하세요.
  참고: 만약 계정이 없다면, 새로 만들어야 합니다.
- 3. Tether 앱와 버튼을 누르고 라우터 > 무선 라우터를 선택하세요. 설정을 완성 하고 인터넷 연결을 위해 지시를 따르세 요.

|            | 0                       |               |
|------------|-------------------------|---------------|
| Choos      | se your device typ      | De            |
|            | Router                  | $\rightarrow$ |
| 0          | Range Extender          | >             |
| <u>E J</u> | ArcherAX11000<br>C5400X | Archer        |
|            | Archer AX6000           | >             |

: Enjoy the internet !

방법 2: 웹 브라우저 이용하기

 디바이스를 공유기에 무선으로 또는 이더넷 케이블을 이용해서 연결하세요.
 기본 무선 네트워크 이름(SSIDs)과 비밀번호는 공유기 밑 면의 라벨에 표기되어 있습니다.

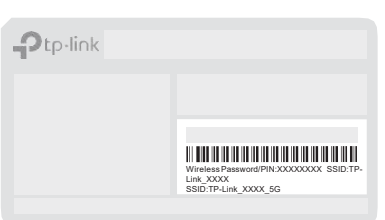

 웹 브라우저를 실행시키고, 주소창에 <u>http://tplinkwifi.net</u> 또는 <u>http://192.168.0.1</u>를 입력하세요. 그리고 비밀번호를 만들어 로그인하세요. <sub>참고:</sub> 로그인 창이 뜨지 않는다면, 설명서의 도움이 필요하세요?의 Q1를 참고하세요.

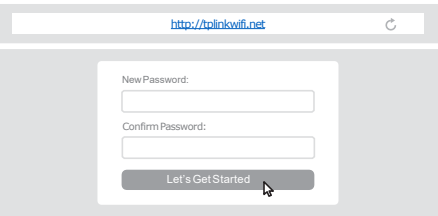

 단계별 지시에 따라 인터넷 연결 설정을 완료하고 TP-Link 클라우드 서비스에 가입하세요.

: Enjoy the internet !

## 버튼 조작 설명

WPS/Wi-Fi 버튼

버튼 1초간 누른 후 즉시 클라이언트의 WPS 버튼을 눌러서 WPS 프로세스를 시작합니다. 공유기의 무선 기능을 끄거나 켜 고 싶을 때에는 버튼을 2초 이상 길게 누르십시오. 리셋 버튼

공유기가 공장 초기화 모드로 돌아가도록 재 설정 하기를 원 한다면 전원 LED가 깜빡일 때 까지 버튼을 길게 누르십시오. LED 버튼

공유기의 LED 등을 끄거나 켜기 위해서는 버튼을 1초 동안 누르십시오.

## USB 사용 방법

USB 포트를 사용하여 여러 개의 디바이스 사이에서 파일과 미디어를 쉽게 공유 할 수 있습니다. USB 사용 방법에 대 해 더 많은 정보가 필요하다면 <u>https://www.tp-</u> <u>link.com/app/usb</u> 을 방문하세요.

- 로컬 저장공간 공유
  USB 드라이브의 파일을 홈 네트워크의 장치와 공유 할 수 있습니다.
- 미디어 서버
  컴퓨터 또는 단말 장치의 USB 드라이브로 부터 미디어 를 재생시킬 수 있습니다.
- 원격 액세스
  집에 있지 않더라도 USB 드라이브에 액세스 할 수 있습니다.

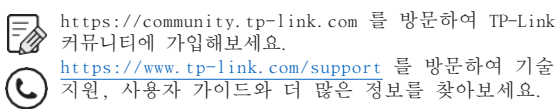

☑ 제안 사항은 techwriter@tp-link.com.cn 으로 이메일 을 보내주십시오.

·디바이스를 침수, 화재, 습도나 온도가 높은 환경으로 부터 멀리 하십시오. ·디바이스를 분해, 수리 또는 재 조립 하지 마십시오. ·권장되는 충전기 이외의 충전기는 사용하지 마십시오. ·순상된 충전기 또는 USB 케이블을 사용하여 장치를 충전하시 마십시오. ·무선 서비스가 허용되지 않는 디바이스를 사용하지 마십시오. ·어댑터는 장비 근처에 설치하여 쉽게 접근 할 수 있어야 합니다.

## 도움이 필요하세요? 🛛 🔣 🕀

- Q1. 웹 관리 페이지에 액세스 할 수 없으면 어떻게 해 야 합니까?
- 공유기를 재부팅하고 다시 시도해보세요.
- 만일 컴퓨터가 고정 IP로 설정되어 있다면, IP 주소를 자동 으로 가져오도록 설정을 변경합니다.
- 웹 브라우저에 http://tplinkwifi.net 의 주소가 정확히 입력되어 있는지 확인합니다. 그 대신에,
- http://192.168.0.1 또는 http://192.168.1.1 을 입력 • 해도 됩니다.
- 또 다른 웹 브라우저를 사용해 재 시도 해보세요. 네트워 그 어댑터를 해제하고 다시 연결하세요.

Q2.• 인터넷에 액세스 할 수 없으면 어떻게 해야 합니까;

- 모뎀과 공유기를 재부팅을 다시 시도해보십시오. 이더넷 케이블을 통해 컴퓨터를 모뎀에 직접 연결하여 인
- 터넷이 정상적으로 작동하는지 확인합니다. 그렇지 않으면 인터넷 서비스 공급업체(ISP)에 문의하십시오.
   공유기의 웹 관리 페이지에 로그인하세요. 그리고 네트워크 맵 페이지에서 인터넷 IP주소가 유효한지 확인하세요. 만
- · 일 그렇다면, 고급> 빠른 설치를 통해 다시 설정하세요.
- 그렇지 않으면 하드웨어 연결을 확인해야 합니다. 케이블 모뎀 사용자의 경우, 공유기의 웹 관리 페이지에 로 그인하세요. 그리고 고급 > 네트워크 > 인터넷 > MAC 클 론 에 접속합니다. 사용자 PC의 MAC 주소를 선택하고 저 장을 눌러 저장합니다. 그런 다음 모뎀과 공유기 모두 재 • 부팅 합니다.
- Q3. 무선 비밀번호를 잊어버렸으면 어떻게 해야 합니까? . 만약 초기의 무선 비밀번호를 바꾼 적이 없다면, 공유기의
  - 전약 조기의 구전 비밀번호를 바란 적이 값다면, 종류기의 밑면의 라벨에 표기되어 있습니다.
- 이더넷 케이블을 사용하여 컴퓨터를 공유기에 직접 연결 합니다. <u>http://tplinkwifi.net</u>, 에서 공유기 웹 관리 페이지 에 로그인 합니다. 그리고 무선 페이지에 접속해 비밀번호를 복구하거나 재설정하십시오.
- Q4. 웹 관리 페이지 비밀번호를 잊어버렸으면 어떻게 해야 합니까?
- TP-Link ID 를 사용해서 로그인 한다면, 로그인 페이지에 비밀번호 찾기를 누르고 지시를 따라 재 설정하세요. 그 대신에, 공유기 뒷면의 리셋 버튼을 전원 LED가 깜빡거릴 때 까지 길게 누른 <u>http://tplinkwifi.net</u>에 방문하여 새 비밀번호를 설정하는 것도 가능합니다.

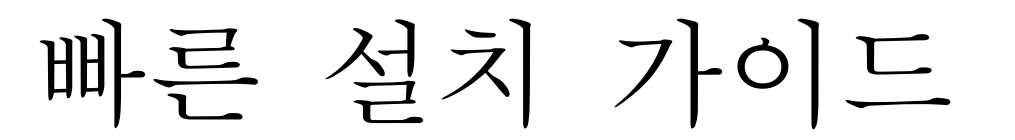

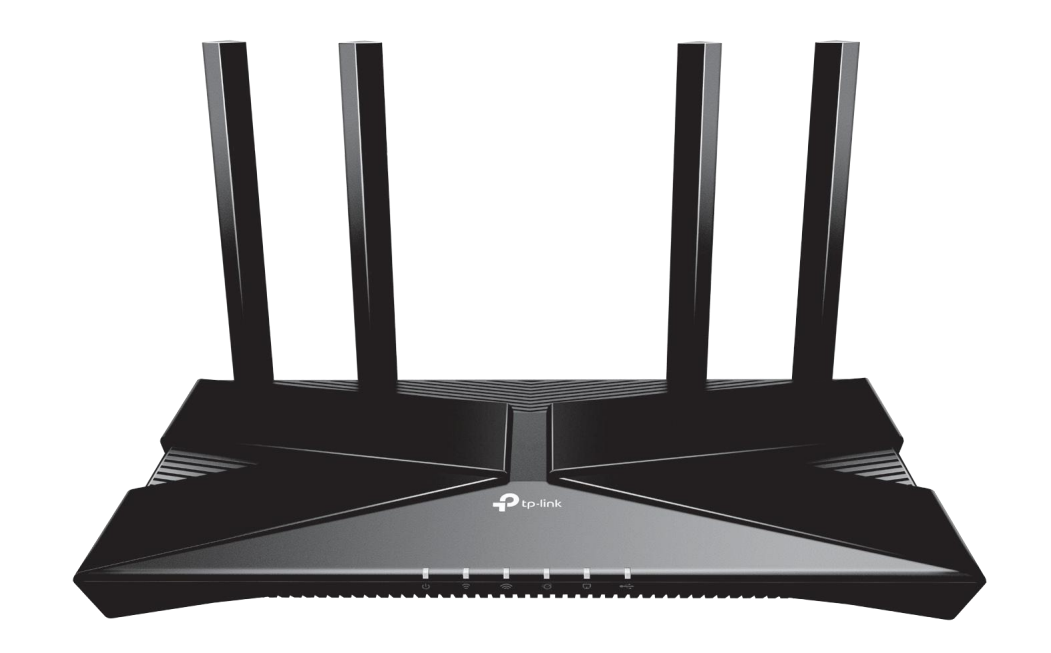

AX1800 Wi-Fi 6 공유 기